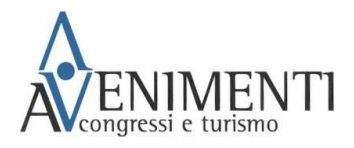

## GIORNATA DI INIZIO ANNO 2021 / Guida al processo di iscrizione

Punto 1: SE SEI GIÀ REGISTRATO AL SITO DI AVVENIMENTI vai a pagina 1 e segui le istruzioni Punto 2: SE NON SEI GIÀ REGISTRATO AL SITO DI AVVENIMENTI vai a pagina 4 e segui le istruzioni Punto 3: "PASSWORD DIMENTICATA?" vai a pagina 7 e segui le istruzioni

## PUNTO 1: SE SEI GIÀ REGISTRATO AL SITO DI AVVENIMENTI

Per iscriversi all'evento "GIORNATA DI INIZIO ANNO 2021" cliccare sul link che segue o copiarlo e incollarlo nel proprio browser (si suggerisce l'utilizzo del browser Google Chrome) ed effettuare il login con le proprie credenziali: <u>https://booking.avvenimenti.org/portal/subscription/569</u>

|                   | Grandi eventi? Avvenimenti!                                   | HOME CHI SIAMO                                                                                         | ITINERARI AREA RISER | <b>/AT</b> A |
|-------------------|---------------------------------------------------------------|----------------------------------------------------------------------------------------------------|----------------------|--------------|
| l nostri servizi  | Iscrizione a Giornata di Inizio Ar                            | nno 2021                                                                                               |                      |              |
| Anagrafica Viagei | Per procedere è<br>Se è la prima volt<br>Se hai già viaggiato | è necessario essere registrati.<br>ta che viaggi con noi registrati<br>con Avvenimenti effettua il log | gin                  |              |
|                   | Login                                                         | Regi                                                                                                   | strati               |              |
| Contabilità       | Email address<br>Password                                     |                                                                                                    |                      |              |
|                   |                                                               | Ricordami                                                                                              |                      |              |
|                   |                                                               | Accedi                                                                                                 |                      |              |
|                   | P                                                             | assword dimenticata?                                                                                   |                      |              |

NB: se non ricordi la password puoi utilizzare l'apposito pulsante: "<u>Password dimenticata?</u>". Inserire la mail con cui ci si è registrati sul sito di Avvenimenti e verificare la propria Posta in arrivo (controllare anche nella Posta Indesiderata) – vedi procedura a pagina 8

NB: non è possibile modificare l'indirizzo e-mail dalla propria anagrafica. Nel caso si fosse cambiato l'indirizzo e-mail è necessario creare un nuovo account, seguendo le indicazioni riportate al PUNTO-2

|                  | Grandi eventi? Avvenimenti! HOME CHISIAMO ITINERARI LOGOUT                                                                                                    |
|------------------|----------------------------------------------------------------------------------------------------|
| l nostri servizi | Iscrizione Giornata di Inizio Anno 2021                                                                                                    |
|                  | L'inclient prevente l'accessio, travelle la proprie area l'acruata, al collegamente alla Giarnata d'Inde Anno 2021 promonos de<br>L'accessione e L'herachone il 25 antenders. |
|                  | Or and aver precovisione e di accettare le condicioni sopra seposte Proced                                                                                                    |
|                  |                                                                                                    |
|                  |                                                                                                    |

"Flaggare" il campo per la presa visione e quindi cliccare sul tasto verde "Procedi"

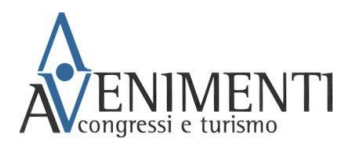

Nella pagina successiva compilare il form con tutti i dati richiesti e cliccare sul tasto verde "Procedi".

| serviziocrc@gm= 🗙 | Iscrizioni Avvenir | nenti           | × +               |                         |               |                  |
|-------------------|--------------------|-----------------|-------------------|-------------------------|---------------|------------------|
| 🔒 booking.avveni  | menti.org/portal,  | /subscription/! | 569/conferma_dati |                         |               |                  |
|                   |                    |                 |                   |                         |               | CONTATTI         |
|                   |                    |                 | Grandi eventi? A  | venimenti!              | HOME CHISIAMO | ITINERARI LOGOUT |
|                   | l nostri           | servizi         | Iscrizione Giorn  | ata di Inizio Anno 2021 |               |                  |
|                   |                    |                 | ÷                 |                         | 10            | eset Form        |
|                   |                    |                 | Nome *            | Servizio CRC            |               |                  |
|                   |                    |                 | Cognome *         | Servizio CRC            |               |                  |
|                   |                    |                 | Adulto/ CLU *     |                         |               | ~                |
|                   |                    |                 | Regione *         |                         |               | ~                |
|                   |                    |                 | Provincia *       |                         |               | ~                |
|                   |                    |                 | Città *           | Città                   |               |                  |
|                   |                    |                 |                   |                         |               | Proced           |

Al termine della compilazione si aprirà una pagina di riepilogo con i dati inseriti. Verificare che tutti i dati siano corretti, cliccare sulla dichiarazione della presa visione dell'informativa sulla Privacy e cliccare "Conferma Dati"

| ENIMENTI         | Grandi eventi? t           | Avvenimenti!               | HO            | IE CHI SIAMO | ITINERARI | LOGOUT |
|------------------|----------------------------|----------------------------|---------------|--------------|-----------|--------|
| l nostri servizi | Iscrizione Gio             | rnata di Inizio Anno       | 2021          |              |           |        |
|                  | ←<br>Controlla i dati inse | riti e clicca "Conferma" ( | per procedere |              |           |        |
|                  | Nome                       | Servizio CRC               |               |              |           |        |
|                  | Adulto/ CLU                | Servizio CRC<br>Adulto     |               |              |           |        |
|                  | Regione                    | Lombardia                  |               |              |           |        |
|                  | Provincia                  | Milano                     |               |              |           |        |
|                  | Citta                      | Milano                     |               |              |           |        |

L'iscrizione all'evento viene confermata sia dalla schermata, sia con la ricezione di una mail

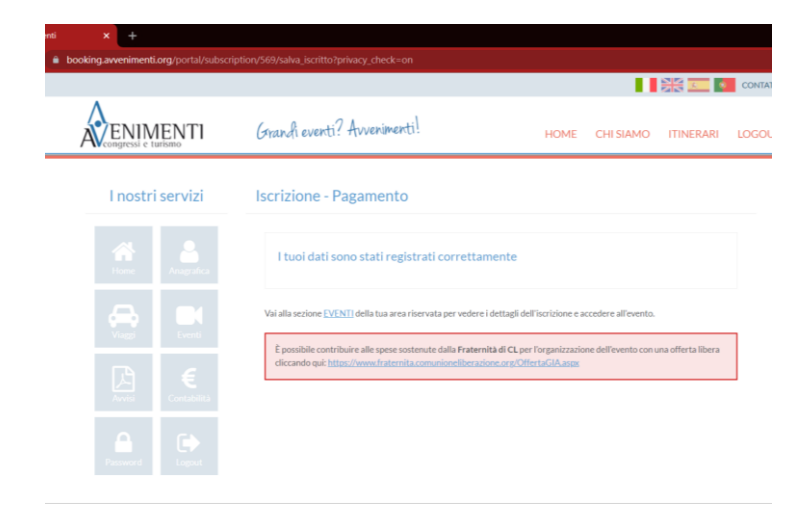

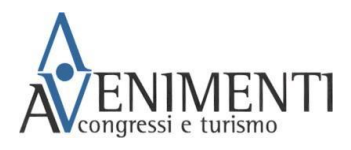

| Giornata di Inizio Anno 2021   Conferma Iscrizione 🔉 Cestino 🗙                                                                                                    |                            | •           | ×            | •              | Ø |
|----------------------------------------------------------------------------------------------------|----------------------------|-------------|--------------|----------------|---|
| Avvenimenti noreply@crccongressi.it <u>tramite</u> amazonses.com<br>a me ▼                                                                                                    | 18:48 (33 minuti           | fa)         |              | *              | : |
| Gentile Servizio Crc,<br>ti confermiamo che l'iscrizione alla Giornata di Inizio Anno 2021 è avvenuta con successo.                                                                         |                            |             |              |                |   |
| Accedendo all'area riservata di Avvenimenti, nella sezione "Eventi", sarà attivo il box "Giornata di Inizio Anno 2021" e cliccando su "Acc<br>Giornata di inizio anno in videocollegamento. | edi" potrai collega        | arti p      | er se        | guire la       | 3 |
| Fai login all' <u>area riservala</u> con queste credenziali:<br>User name: <u>serviziocrc@gmail.com</u><br>Password: <b>Quella utilizzata in precedenza o in fase di registrazione</b>      |                            |             |              |                |   |
| Nel caso la password fosse stata dimenticata nella schermata di login è presente la funzione di recupero password,                                                                          |                            |             |              |                |   |
| Cordiali saluti                                                                                                    |                            |             |              |                |   |
| Avvenimenti                                                                                                    |                            |             |              |                |   |
|                                                                                                    |                            |             |              |                |   |
|                                                                                                    |                            |             |              |                |   |
| Avvenimenti di C.R.C.<br>Non rispondere a questo messaggio e-mail perché è stato generato automaticamente. Puoi metterti in contatto con noi tramite il segue                               | nte indirizzo: <u>maii</u> | @ <u>cr</u> | <u>ccong</u> | <u>ressi.i</u> | t |

Al termine, cliccando sul link riportato nel box rosso è possibile contribuire alle spese sostenute dalla Fraternità di CL per l'organizzazione dell'evento con una offerta libera cliccando il link riportato nel box

Cliccando sulla sezione "Eventi" della propria Area Riservata comparirà il BOX "Giornata di Inizio Anno 2021", da qui sarà possibile collegarsi alla diretta

| Iscrizioni Avvenimenti | X 🛛 🚱 Pagir        | na di pagamento | Carta di Cr: 🗙 📔 🎦 Posta in arrivo - serviziocrc@gr       | n 🗙 👔 Iscrizioni Avvenime                             | enti | × +       |           |          | 0 | -       | σ       |
|------------------------|--------------------|-----------------|-----------------------------------------------------------|-------------------------------------------------------|------|-----------|-----------|----------|---|---------|---------|
| ← → C △ ● bo           | oking.avvenimenti. | org/portal/area |                                                           |                                                       |      |           |           |          |   | 👼 In in | cognito |
|                        |                    |                 |                                                           |                                                       |      |           | )<br>     | CONTATTI |   |         |         |
|                        |                    |                 | Grandi eventi? Avvenimenti!                               |                                                       | HOME | CHI SIAMO | ITINERARI | LOGOUT   |   |         |         |
|                        | l nostri           | servizi         | Accesso rapido                                            |                                                       |      |           |           |          |   |         |         |
|                        |                    |                 | Eventi                                                    |                                                       |      |           |           |          |   |         |         |
|                        | Home               |                 | Giornata di Inizio Anno 2021<br>Codice Iscrizione: 414849 | O Accedi                                              |      |           |           |          |   |         |         |
|                        |                    |                 |                                                           | <ul><li>Documenti</li><li>■ Dettagli evento</li></ul> |      |           | ti<br>oni |          |   |         |         |
|                        |                    |                 |                                                           | € Stato pagamento                                     |      |           |           |          |   |         |         |
|                        |                    |                 |                                                           |                                                       |      |           |           |          |   |         |         |
|                        |                    |                 |                                                           |                                                       |      |           |           |          |   |         |         |

Potrete accedere in qualsiasi momento alla "Giornata di Inizio Anno 2021":

- Accedendo alla sezione Eventi dell'<u>area riservata</u> tramite il link ricevuto via mail al momento della conferma dell'iscrizione
- dalla pagina <u>www.avvenimenti.org</u>; "Area Riservata"; "Accedi", inserendo le proprie credenziali e cliccando la sezione "Eventi"

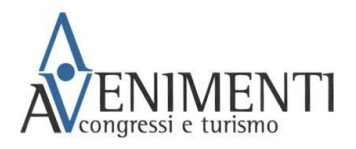

## Punto 2: SE NON SEI GIÀ REGISTRATO AL SITO DI AVVENIMENTI

<u>Se è la prima volta che si utilizza il sito di Avvenimenti,</u> per iscriversi all'evento "GIORNATA DI INIZIO ANNO 2021" cliccare sul link che segue o copiarlo e incollarlo nel proprio browser (si suggerisce l'utilizzo del browser Google Chrome): <u>https://booking.avvenimenti.org/portal/subscription/569</u>

Una volta aperta la pagina cliccare su "Registrati", compilare il form con i dati richiesti e cliccare "procedi"

| booking.avvenimenti.org/pon                                        | tal/login_subscription?code                                                                                                    | =569                                                                                                    |                                                                                                    |                                                                                                    | ବ ର ≴          |
|--------------------------------------------------------------------|----------------------------------------------------------------------------------------------------|----------------------------------------------------------------------------------------------------|----------------------------------------------------------------------------------------------------|----------------------------------------------------------------------------------------------------|----------------|
|                                                                    |                                                                                                    |                                                                                                    |                                                                                                    | *                                                                                                    | CONTATTI       |
|                                                                    | TI Grandi e                                                                                                    | venti? Avvenimenti!                                                                                                    | HOME CHI SIAN                                                                                                    | 10 ITINERARI                                                                                                    | AREA RISERVATA |
| l nostri servi                                                     | izi Iscrizio                                                                                                    | ne a Giornata di Inizio Anno                                                                                                    | 0 2021                                                                                                    |                                                                                                    |                |
|                                                                    |                                                                                                    | Per procedere è neo                                                                                                    | cessario essere regist                                                                                                    | rati.                                                                                                    |                |
|                                                                    |                                                                                                    | Se è la prima volta cl<br>Se hai già viaggiato con                                                                                                    | he viaggi con noi regis<br>Avvenimenti effettu                                                                                                    | itrati<br>a il login                                                                                                    |                |
|                                                                    |                                                                                                    | Login                                                                                                    |                                                                                                    | Registrati                                                                                                    |                |
|                                                                    |                                                                                                    | Email address                                                                                                    |                                                                                                    |                                                                                                    |                |
|                                                                    |                                                                                                    | Password                                                                                                    |                                                                                                    |                                                                                                    |                |
|                                                                    |                                                                                                    | 01                                                                                                    | Ricordami                                                                                                    |                                                                                                    |                |
|                                                                    |                                                                                                    |                                                                                                    | Accedi                                                                                                    |                                                                                                    |                |
|                                                                    |                                                                                                    | Passwo                                                                                                    | ord dimenticata?                                                                                                    |                                                                                                    |                |
| Posta in arrivo - serviziocrc@gm: X                                | Iscrizioni Avvenimenti                                                                                                    | × +                                                                                                    |                                                                                                    |                                                                                                    |                |
| Posta in arrivo - serviziodoc@gn 🗙 🔯                               | tsaiziani Avvenimenti<br>enti.org/portal/login_subscr                                                                                                    | × +<br>ption7code=569                                                                                                    | io Anno 2021                                                                                                    |                                                                                                    | ٥              |
| Petta in anho - senddoct @ge X 👔                                   | teotelori Avvenimenti<br>enti.org/portal/login_subscr<br>I nostri servizi                                                                                                    | + +<br>ptiontcoder 569<br>Iscrizione a Giornata di Inizi<br>Per proced                                                                                                    | io Anno 2021<br>Iere è necessario essere re                                                                                                    | gistrati.                                                                                                    | 0              |
| Pota in erfer-sendacet@g= ×<br>⇒ C O ▲ booking.avvenime            | tecticioni Avvenimenti<br>enti.org/portal/Rogin_subscr<br>I nostri servizi<br>Linostri servizi                                                                                                    | × +<br>Jscrizione a Giornata di Inizi<br>Per proced<br>Se 1 a pin<br>Se hai già viag                                                                                                    | io Anno 2021<br>Iere è necessario essere re<br>a volta che viaggi con noi<br>piato con Avvenimenti effe                                                                                                    | gistrati.<br>egistrati<br>ttua il login                                                                                                    | 0              |
| Fota in anivo - serviticencitige - X 👔                             | Instituted Avenuent<br>entiorg portal/login subscr<br>Inostriservizi<br>entiore<br>entiore                                                                                                    |                                                                                                    | io Anno 2021<br>tere è necessario esere r<br>a volta che viagi con noi i<br>giato con Avvenimenti effo                                                                                                    | gistrati.<br>egistrati<br>ttua il login<br>Registrati                                                                                                    | •              |
| Fata in arino -serviticentalige → X 👔                              | tatikat Avenumut<br>ent org porta/login satura<br>I nostri servizi<br>Server<br>Server<br>E<br>E<br>E<br>E                                                                                                    |                                                                                                    | io Anno 2021<br>iere è necessario esere r<br>a volta che vilaggi con noi r<br>jato con Avvenimenti effe                                                                                                    | gistrati.<br>egistrati<br>ttua il login<br>Registrati                                                                                                    | •              |
| Pota in anho: swiddoct@gr X 関<br>→ C û û booking.avvenime          | terativei Avvenumuti<br>enti orga porta/Vogin, salasor<br>Linostri servizi<br>Avvenum<br>Avvenum<br>Linos<br>Linostri servizi<br>Avvenum<br>Avvenum<br>Linostri servizi<br>Avvenum<br>Avvenum<br>A                                                                                                    |                                                                                                    | io Anno 2021<br>iere è necessario essere re<br>a volta che viaggi con noi in<br>giato con Avvenimenti effe                                                                                                    | gistrati.<br>egistrati<br>ttua il login<br>Registrati                                                                                                    | •              |
| 1 fota in whe - servicescity ×<br>→ C ∩ e booking avverime         | terativei Avvenumuti<br>ent orga porta/Vogin, salasor<br>Linostri servizi<br>Avvenum<br>Avvenum<br>Vogin<br>Vogin |                                                                                                    | io Anno 2021<br>iere è necessario essere re<br>a volte che viaggi con noi<br>gisto con Avvenimenti effe                                                                                                    | gistrati.<br>egistrati<br>ttua il login<br>Registrati                                                                                                    | •              |
| 1 fata la avio - seroldonolity - X 👔<br>→ Ĉ ĝ  k booking avverime  | terativei Avvenumenti<br>erett orga portal/Rogin, subsor<br>I nostri servizi<br>Avvenume<br>Avvenume<br>Avve                                                                                                    |                                                                                                    | io Anno 2021<br>iere è necessario essere re<br>giato con Avvenimenti effe                                                                                                    | gistrati.<br>epistrati<br>ttua il login<br>Registrati                                                                                                    | •              |
| Pota in unice seredocodige → 👔                                     | tetelden Avvertierent<br>ent orgjvortu/Augin subscc<br>Inostri servizi<br>Carante<br>Carante<br>Carat                                                                                                    | Prioritode: 500  Iscrizione a Giornata di Inizi  Per proced Se è la prim. Se hai già ving  Logis  Logis  Logis  Logis  Diata datres  Passend Camenda  Diata datres  Passend Camenda  Diata datres  Passend Diata datres  Passend Diata datres  Passend Diata datres  Passend Diata datres  Passend Diata datres  Passend Diata datres  Passend Diata datres  Passend Diata datres  Passend Diata datres  Passend Diata datres  Passend Diata datres  Passend Diata datres  Passend Diata datres  Passend Diata datres Passend Diata datres Passen | io Anno 2021<br>lere è necessario essere re<br>jato con Avvenimenti effe<br>sito con Avvenimenti effe<br>sito con Avvenimenti effe<br>della della della della della della della della della<br>e<br>rista in Trataccala ascoraza per fendata                                                                                                    | gistrati.<br>egistrati<br>ttua il login<br>Registrati<br>dare il consenso<br>diciate a parto<br>vidi                                                                                                    | •              |
| 1 huta la unire - senducercitige - X 👔<br>→ C û e booking avverime | tertified Averanenti<br>ent organizativogin subscr<br>Inostri servizi<br>Augusta<br>Augusta<br>Constri<br>tertification<br>Constri<br>tertification<br>Constri<br>Constri<br>tertification<br>Constri<br>tertification<br>Constri<br>Constri<br>tertification<br>Constri<br>tertification<br>Constri<br>tertification<br>Constri<br>tertification<br>Constri<br>tertification<br>Constri<br>tertification<br>Constri<br>Constri<br>tertification<br>Constri<br>tertification<br>Constri<br>Constri<br>Constri<br>Constri<br>Constri<br>Constri<br>Co                                                                                                    |                                                                                                    | io Anno 2021<br>iere è necessario essere re<br>soltas de viaga con noi ou<br>plato con Avvenimenti effe<br>plato con Avvenimenti effe<br>di di consulta de viaga con solta de la<br>esta de la consulta de la consulta de la consulta de la<br>esta de la consulta de la consulta de la consulta de la consulta de<br>esta de la consulta de la consulta de la consulta de la consulta de<br>esta de la consulta de la consulta de la consulta de la consulta de<br>esta de la consulta de la consulta de la consulta de la consulta de<br>esta de la consulta de la consulta de la consulta de la consulta de<br>esta de la consulta de la consulta de la consulta de la consulta de<br>esta de la consulta de la consulta de la consulta de la consulta de<br>esta de la consulta de la consulta de la consulta de la consulta de<br>esta de la consulta de la consulta de l                           | gistrati.<br>egistrati<br>ttus il login<br>Registrati<br>dicta si poto<br>olicita si poto<br>olicita si poto<br>olicita si poto<br>olicita si poto<br>olicita si poto<br>olicita si poto<br>olicita si poto<br>olicita si poto<br>olicita si poto<br>olicita si poto<br>olicita si poto |                |
| Plata in arrice - sweddaetedige 🗙 👔                                | Intriduct Aventurenti<br>ent org portul/login subscr<br>Inostri servizi<br>Martin<br>Martin                                                                                                    |                                                                                                    | io Anno 2021<br>lere è necessario essere re<br>pato con Avvenimenti effe<br>pato con Avvenimenti effe<br>anti a la constanza de la constanza de<br>anti a la constanza de la constanza de<br>anti a la constanza de la constanza de<br>particidare, la relacione al findance<br>particidare, la relacione al findance<br>particidare de la particidare del la particidare del la part | gistrati.<br>egistrati<br>ttus il login<br>Registrati<br>della parte<br>scheda parte<br>scheda parte<br>scheda parte<br>scheda parte<br>scheda parte<br>scheda parte                                                                                                    | •              |

Una volta compilato il form verrà inviata una mail di conferma (verificare anche nella posta indesiderata). Cliccare sul link riportato e seguire le istruzioni per completare l'operazione di registrazione ad Avvenimenti

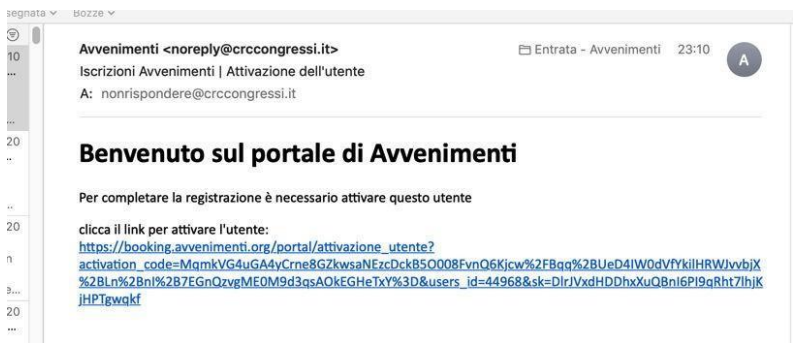

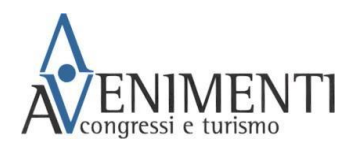

\_\_\_\_

Al termine di questa operazione, per iscriversi all'evento "GIORNATA DI INIZIO ANNO 2021" cliccare sul link che segue o copiarlo e incollarlo nel proprio browser (si suggerisce l'utilizzo del browser Google Chrome) e, nel caso il sistema lo richiedesse, effettuare il login con le proprie credenziali: *https://booking.avvenimenti.org/portal/subscription/569* 

|                  | 1 G  | randi eventi? Avvenimenti!                                          | HOME                                        | CHI SIAMO                                                 | ITINERARI  | AREA RISERV | /ΑΤΑ |  |
|------------------|------|---------------------------------------------------------------------|---------------------------------------------|-----------------------------------------------------------|------------|-------------|------|--|
| l nostri serviz  | i Is | crizione a Giornata di Inizio Ann                                   | o 2021                                      |                                                           |            |             |      |  |
| Anagrafica Viago |      | Per procedere è n<br>Se è la prima volta<br>Se hai già viaggiato co | ecessario es<br>che viaggi co<br>n Avvenime | sere registrati.<br>on noi registrat<br>nti effettua il k | ti<br>ogin |             |      |  |
|                  |      | Login                                                               |                                             | Re                                                        | gistrati   |             |      |  |
| Contabilità      |      | Email address<br>Password                                           |                                             |                                                           |            |             |      |  |
|                  |      |                                                                     | Ricordami                                   |                                                           |            |             |      |  |
|                  |      |                                                                     | Accedi                                      |                                                           |            |             |      |  |
|                  |      | Passy                                                               | vord dimenticata?                           |                                                           |            |             |      |  |
|                  |      | - useriol d                                                         | Ricordami<br>Accedi<br>vord dimenticata?    |                                                           |            |             |      |  |

"Flaggare" il campo per la presa visione e quindi cliccare sul tasto verde "Procedi"

|                  | Granfi eventi? Avvenimenti! HOME CHISIAMO ITINERARI LOCOU                                                                                                    |
|------------------|----------------------------------------------------------------------------------------------------|
| l nostri servizi | Iscrizione Giornata di Inizio Anno 2021                                                                                                    |
|                  | Discritione prevede l'accesso, tramite la propria area ribervata, al collegamenta alla Gianata d'Inide Anno 2021 promoss da<br>Grancione a Liberazione il 25 attembra. |
|                  | Collars di aver preso visione e di acettare le condicioni sopra esposte     Poconf                                                                                     |
|                  |                                                                                                    |
|                  |                                                                                                    |

Nella pagina successiva compilare il form con tutti i dati richiesti e cliccare sul tasto verde "Procedi".

| booking.avvenin | iscrizioni Avvenimenti<br>nenti.org/portal/subscriptio | × +                   |                         |                                |
|-----------------|--------------------------------------------------------|-----------------------|-------------------------|--------------------------------|
|                 |                                                        | Grandi eventi? A      | vvenimenti!             | HOME CHISIAMO ITINERARI LOGOUT |
|                 | l nostri servizi                                       | Iscrizione Gior       | nata di Inizio Anno 202 | 1<br>Reset Form                |
|                 |                                                        | Nome *                | Servizio CRC            |                                |
|                 |                                                        | Cognome *             | Servizio CRC            |                                |
|                 |                                                        | Adulto/ CLU *         |                         | ~                              |
|                 |                                                        | Regione * Provincia * |                         | ~                              |
|                 |                                                        | Città*                | Città                   |                                |
|                 |                                                        |                       |                         | Prest                          |

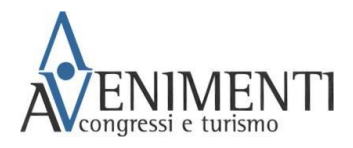

Al termine della compilazione si aprirà una pagina di riepilogo con i dati inseriti. Verificare che tutti i dati siano corretti, cliccare sulla dichiarazione della presa visione dell'informativa sulla Privacy e cliccare "Conferma Dati"

|                 | 1ENTI               | (svandi eventi           | i? Avvenimenti!                                  | HOME                                                                                                    | CHI SIAMO                                                                                                    | ITINERARI                                                                                                    |                                                                                                    |                                                                                                    |
|-----------------|---------------------|--------------------------|--------------------------------------------------|----------------------------------------------------------------------------------------------------|----------------------------------------------------------------------------------------------------|----------------------------------------------------------------------------------------------------|----------------------------------------------------------------------------------------------------|----------------------------------------------------------------------------------------------------|
| V congressi e t | urismo<br>i servizi | Iscrizione G             | iornata di Inizio Anno                           | 2021                                                                                                    |                                                                                                    |                                                                                                    |                                                                                                    |                                                                                                    |
|                 |                     | ←<br>Controlla i dati in | nseriti e clicca "Conferma" ;                    | per procedere                                                                                                    |                                                                                                    |                                                                                                    |                                                                                                    |                                                                                                    |
|                 |                     | Nome                     | Servizio CRC                                     |                                                                                                    |                                                                                                    |                                                                                                    |                                                                                                    |                                                                                                    |
|                 |                     | Adulto/ CLU<br>Regione   | Adulto<br>Lombardia                              |                                                                                                    |                                                                                                    |                                                                                                    |                                                                                                    |                                                                                                    |
|                 |                     | Provincia<br>Città       | Milano                                           |                                                                                                    |                                                                                                    |                                                                                                    |                                                                                                    |                                                                                                    |
|                 | Logout              | TIVAC                    |                                                  |                                                                                                    |                                                                                                    |                                                                                                    |                                                                                                    |                                                                                                    |
|                 | (                   | Dichiaro diaver          | r preso visione dell' <i>informativa</i>         | sulla privacy                                                                                                    |                                                                                                    |                                                                                                    |                                                                                                    |                                                                                                    |
|                 |                     | LINOSTRI SERVIZI<br>C    | Crack core       Inostri servizi     Scrizione C | Crassell eventi? Avveriment!         Inostri servizi         Inostri servizi         In | Coord overt? Avariant!       DODE         Instrinervizi       Iscritione Giornata di Inizio Anno 2021         Image: Source of the source of the source o | Instringencie       Second event? Avversivent!       More       CHESMON         Instringencie       Iscritione Giornata di Inizio Anno 2021       Iscritione Giornata di Inizio Anno 2021         Image: Second Contrato di Inizio Anno 2021       Image: Second Contrato di Inizio Anno 2021       Image: Second Contrato di Inizio Anno 2021         Image: Second Contrato di Inizio Anno 2021       Image: Second Contrato di Inizio Anno 2021       Image: Second Contrato di Inizio Anno 2021         Image: Second Contrato di Inizio Anno 2021       Image: Second Contrato di Inizio Anno 2021       Image: Second Contrato di Inizio Anno 2021         Image: Second Contrato di Inizio Anno 2021       Image: Second Contrato di Inizio Anno 2021       Image: Second Contrato di Inizio Anno 2021         Image: Second Contrato di Inizio Anno 2021       Image: Second Contrato di Inizio Anno 2021       Image: Second Contrato di Inizio Anno 2021         Image: Second Contrato di Inizio Anno 2021       Image: Second Contrato di Inizio Anno 2021       Image: Second Contrato di Inizio Anno 2021         Image: Second Contrato di Inizio Anno 2021       Image: Second Contrato di Inizio Anno 2021       Image: Second Contrato di Inizio Anno 2021         Image: Second Contrato di Inizio Anno 2021       Image: Second Contrato di Inizio Anno 2021       Image: Second Contrato di Inizio Anno 2021         Image: Second Contrato di Inizio Anno 2021       Image: Second Contrato di Inizio Anno 2021       Image: Second 2021         Image: Seco | Instringenzie       Constringenzie         Instringenzie       Iscrizione Giornata di Inizio Anno 2021         Instringenzie       Iscrizione Giornata di Inizio Anno 2021         Image: Image: Im | Image: Image: |

L'iscrizione all'evento viene confermata sia dalla schermata, sia con la ricezione di una mail

|                                                                                                    |                                                                                                    |                                                                                                    |                                                                                                    |                                                                 |                      | 米 💷 🔹                 | CONTAT                                   |              |               |
|----------------------------------------------------------------------------------------------------|----------------------------------------------------------------------------------------------------|----------------------------------------------------------------------------------------------------|----------------------------------------------------------------------------------------------------|-----------------------------------------------------------------|----------------------|-----------------------|------------------------------------------|--------------|---------------|
|                                                                                                    |                                                                                                    |                                                                                                    | Grandi eventi? Avvenimenti!                                                                                                    | HOME                                                            | CHI SIAMO            | ITINERARI             | LOGOL                                    |              |               |
|                                                                                                    | l nostri                                                                                                    | servizi                                                                                                    | Iscrizione - Pagamento                                                                                                    |                                                                 |                      |                       |                                          |              |               |
|                                                                                                    |                                                                                                    |                                                                                                    | l tuoi dati sono stati registrati corret                                                                                                    | tamente                                                         |                      |                       |                                          |              |               |
|                                                                                                    |                                                                                                    |                                                                                                    | Vai alla sezione EVENII della tua area riservata per ved                                                                                                    | lere i dettagli dell'iscrizione e a                             | ccedere all'evento.  |                       |                                          |              |               |
|                                                                                                    |                                                                                                    |                                                                                                    | È possibile contribuire alle spese sostenute dalla Frat<br>cliccando qui: <u>https://www.fraternita.comunioneliber</u>                                                                                                    | ternità di CL per l'organizzazio<br>razione.org/OffertaGIA.aspx | ne dell'evento con o | ina offerta libera    |                                          |              |               |
|                                                                                                    |                                                                                                    |                                                                                                    |                                                                                                    |                                                                 |                      |                       |                                          |              |               |
|                                                                                                    |                                                                                                    |                                                                                                    |                                                                                                    |                                                                 |                      |                       |                                          |              |               |
|                                                                                                    |                                                                                                    |                                                                                                    |                                                                                                    |                                                                 |                      |                       |                                          |              |               |
|                                                                                                    |                                                                                                    |                                                                                                    |                                                                                                    |                                                                 |                      |                       |                                          |              |               |
| iornata di                                                                                                    | Pressed                                                                                                    | 1000<br>100 202                                                                                                   | 1   Conferma Iscrizione 🍃                                                                                                    | Cestino ×                                                       |                      |                       |                                          | ×            | ę             |
| iornata di<br>r <b>venimenti</b> nore<br>ne =                                                                                                    | Proved                                                                                                    | ingoat                                                                                                    | 1   Conferma Iscrizione 🍃                                                                                                    | Cestino ×                                                       |                      | 18:4                  | ₽ (33 minuti fa                          | ~            | + <u>-</u>    |
| venimenti nore;<br>ne =<br>mille Servizio Chr<br>confermiamo che                                                                                                    | Passood                                                                                                    | ingent<br>nno 202<br>assi.it <u>tramite</u> a                                                                     | 1   Conferma Iscrizione > (<br>amazonses.com<br>Inizio Anno 2021 è avvenuta con successo.                                                                                                    | Cestino ×                                                       |                      | 18:4                  | ♥<br>8 (33 minuti fa                     | ~            |               |
| venimenti nore<br>me *<br>sntile Servizio Cri<br>sonfermiamo che<br>confermiamo che<br>cedendo all'arrea<br>ornata di inizio ai                                                                                                    | Pessed<br>i Inizio Ar<br>ply@crccongre<br>rc,<br>e l'iscrizione all<br>a riservata di A<br>nno in videoco                                                                                                    | a Giornata di<br>vyvenimenti, ny<br>vilegamento.                                                                  | 1   Conferma Iscrizione > (<br>amazonses.com<br>Inizio Anno 2021 è avvenuta con successo.<br>ella sezione "Eventi", sarà attivo il box "Gioma                                                                                                    | Cestino ×<br>ta di Inizio Anno 202                              | I" e cliccando       | 18:4<br>su "Accedi" p | ₽<br>8 (33 minuti fa<br>otrai collegarti | )<br>per seg | ¢<br>¢        |
| venimenti nore<br>me *<br>entile Servizio Cri<br>confermiamo che<br>cedendo all'area ris<br>er name: servizio<br>si login all'area ris<br>er name: servizio                                                                                                    | i Inizio An<br>i Inizio An<br>ply@crccongre<br>c.<br>: l'iscrizione alli<br>anno in videocc<br>servata con qu<br>occc@gmail.cc                                                                                                    | a Glomata di<br>vvenimenti, nu<br>illegamento.<br>este credenzi<br>m<br>recedenza o                               | 1       Conferma Iscrizione       Image: Common Structure         amazonses.com       Inizio Anno 2021 è avvenuta con successo.         ella sezione "Eventi", sarà attivo il box "Giorna ali:         in fase di registrazione                      | Cestino ×<br>ta di Inizio Anno 202                              | 1° e cliccando       | 18:4<br>su "Accedi" p | 8 (33 minuti fa                          | )<br>per seg | ¢<br>quii     |
| venimenti nore<br>me ~<br>notice servizio Cri<br>confermiamo che<br>cedendo all'area<br>ornata di inizio a is<br>i login all'area is<br>servizi<br>sesword: Quella i                                                                                             | i Inizio Al<br>ply@crccongre<br>c,<br>e tiscrizione all<br>a riservata di A<br>nno in videoco<br>servata con qu<br>ocrc@mail.con qu<br>docr@mail.con qu<br>ocrc@mail.con qu                                                                                                    | a Giornata di<br>vvenimenti, nu<br>llegamento.<br>este credenzi<br>m<br>recedenza o<br>dimenticata r              | 1 Conferma Iscrizione         amazonses.com         Inizio Anno 2021 è avvenuta con successo.         ella sezione "Eventi", sarà attivo il box "Giorna ali:         in fase di registrazione         ella schermata di login è presente la funzione | Cestino ×<br>ta di Inizio Anno 202<br>e di recupero passwo      | 1° e cliccando       | 18:4<br>su "Accedi" p | 8 (33 minuti fa<br>iotral collegarti     | )<br>per seg | e<br>t<br>gui |
| venimenti nore<br>me *<br>entile Servizio Cri<br>confermiamo che<br>ccedendo all'arcea ris<br>er name: <u>servizio</u><br>ai login all'arcea ris<br>sissoword: <i>Quella</i> i<br>el caso la passwor<br>ordiali saluti                                           | i Inizio Al<br>ply@crccongre<br>c,<br>t Piscizione all<br>ariservata di A<br>non in videoce<br>servata con qu<br>occr@mail.co<br>utilizzate in p<br>ord fosse stata                                                                                                    | a Giornata di<br>wweimenti, nu<br>este credenzi<br>m<br>recedenza o<br>dimenticata ri                             | 1 Conferma Iscrizione   (amazonses.com  Inizio Anno 2021 è avvenuta con successo.  ella sezione "Eventi", sarà attivo il box "Giorna ali:  In fase di registrazione  ella schermata di login è presente la funzione                                  | Cestino ×<br>ta di Inizio Anno 202<br>: di recupero passwo      | 1° e cliccando<br>d_ | 18:4<br>su "Accedi" p | ¥ (33 minuti fa                          | )<br>per seg | ₹<br>¢        |
| Diornata di<br>venimenti nore,<br>me *<br>entile Servizio Cr.<br>confermiano che<br>coedendo all'area<br>iomata di inizio al<br>ii login all'area<br>er name; errat<br>er name; errat<br>assword: Quella ii<br>el caso la passwo<br>yrdiali saluti<br>rvenimenti | i Inizio Al<br>ply@crccongre<br>c,<br>triccito all<br>a riservata di A<br>nno in videoco<br>servata con qu<br>ocrc@mail.con qu<br>ocrc@mail.con qu<br>ocrd@mail.con qu<br>ocrd@mail.con qu<br>ocrd@m | a Giornata di<br>versi it <u>tramite</u> :<br>a Giornata di<br>versi di constanti<br>recedenza o<br>dimenticata r | 1   Conferma Iscrizione<br>amazonses.com<br>Inizio Anno 2021 è avvenuta con successo.<br>Ella sezione "Eventi", sarà attivo il box "Giorna<br>all:<br>In fase di registrazione<br>Iella schermata di login è presente la funzione                    | Cestino ×<br>ta di Inizio Anno 202<br>e di recupero passwo      | 1° e cliccando<br>d. | 18:4<br>su "Accedi" p | 8 (33 minuti fa                          | )<br>per seg | €<br>←        |

Al termine, cliccando sul link riportato nel box rosso, è possibile contribuire alle spese sostenute dalla Fraternità di CL per l'organizzazione dell'evento con una offerta libera.

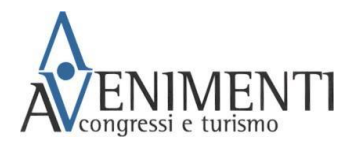

Cliccando sulla sezione "Eventi" della propria Area Riservata comparirà il BOX "Giornata di Inizio Anno 2021", da qui sarà possibile collegarsi alla diretta

| 🔆 Iscrizioni Avvenimenti | X 🛛 🚱 Pagir         | na di pagamento C | Carta di Cr- 🗴 📔 M Posta in arrivo - serviziocrc@gn       | Iscrizioni Avvenin | nenti         | × +       |           |          | 0  | -        | o ×    |
|--------------------------|---------------------|-------------------|-----------------------------------------------------------|--------------------|---------------|-----------|-----------|----------|----|----------|--------|
| ← → C Q ● P              | ooking.avvenimenti. | org/portal/area   | _riservata                                                |                    |               |           |           |          | \$ | 👼 In inc | ognito |
|                          |                     |                   |                                                           |                    |               |           |           | CONTATTI |    |          |        |
|                          |                     |                   | Grandi eventi? Avvenimenti!                               |                    | HOME          | CHI SIAMO | ITINERARI | LOGOUT   |    |          |        |
|                          | l nostri            | servizi           | Accesso rapido                                            |                    |               |           |           |          |    |          |        |
|                          | <b>*</b>            |                   | Eventi                                                    | Eventi             |               |           |           |          |    |          |        |
|                          |                     |                   | Giornata di Inizio Anno 2021<br>Codice iscrizione: 414849 | O Accedi           |               |           |           |          |    |          |        |
|                          |                     |                   | 🗟 Documenti                                               |                    | 🖋 Modifica da | ti        |           |          |    |          |        |
|                          |                     |                   |                                                           | ■ Dettagli evento  |               | Comunicaz | ioni      |          |    |          |        |
|                          |                     |                   |                                                           | € Stato pagamento  |               |           |           |          |    |          |        |
|                          |                     |                   |                                                           |                    |               |           |           |          |    |          |        |

Potrete accedere in qualsiasi momento alla "Giornata di Inizio Anno 2021":

- Accedendo alla sezione Eventi dell'<u>area riservata</u> tramite il link ricevuto via mail al momento della conferma dell'iscrizione
- dalla pagina <u>www.avvenimenti.org</u>; "Area Riservata"; "Accedi", inserendo le proprie credenziali e cliccando la sezione "Eventi"

## Punto 3: "PASSWORD DIMENTICATA?"

<u>Se fosse stata smarrita la password per accedere all'area personale del sito di Avvenimenti,</u> è necessario cliccare sul link che segue o copiarlo e incollarlo nel proprio browser (si suggerisce l'utilizzo del browser Google Chrome): <u>https://booking.avvenimenti.org/portal/subscription/569</u>

Una volta aperta la pagina cliccare su "Password dimenticata",

| 👌 Iscrizioni Avvenimenti 🗙 🕂      |                      |                                                                                                    |           |           |           |                | 0 - 0            |  |
|-----------------------------------|----------------------|----------------------------------------------------------------------------------------------------|-----------|-----------|-----------|----------------|------------------|--|
| ← → C △ ▲ booking.avvenimenti.org | /portal/login_       | subscription?code=569                                                                                                    |           |           |           |                | 🖈 🌚 In incognito |  |
|                                   | NTI                  | Granfi eventi? Avvenimenti!                                                                                                    | HOME      | CHI SIAMO | ITINERARI | AREA RISERVATA |                  |  |
| l nostri se                       | ervizi               | Iscrizione a Giornata di Inizio An                                                                                                    | no 2021   |           |           |                |                  |  |
|                                   |                      | Per procedere è necessario essere registrati.<br>Se è la prima volta che vlaggi con noi registrati<br>Se hai già vlaggiato con Avvenimenti effettua il login |           |           |           |                |                  |  |
|                                   |                      | Login                                                                                                    |           | Re        | egistrati |                |                  |  |
|                                   | <b>R</b><br>Settings | Email address<br>Password                                                                                                    |           |           |           |                |                  |  |
|                                   |                      |                                                                                                    | Ricordami |           |           |                |                  |  |

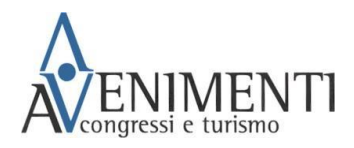

Compilare il form con l'indirizzo e-mail con cui si è registrati alla piattaforma e cliccare UNA VOLTA su "Invia"

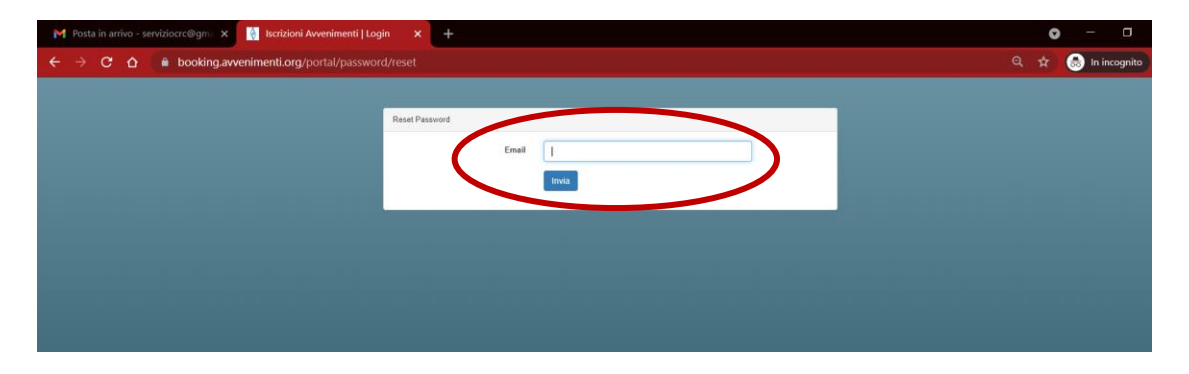

Il reset della password viene confermato dal messaggio in verde:

| - serviziocrc@gm= 🗙 🔯 Iscrizioni Avvenimenti   Logi | n × +                                                                                                    | 0   |
|-----------------------------------------------------|----------------------------------------------------------------------------------------------------|-----|
| <b>booking.avvenimenti.org</b> /portal/password     |                                                                                                    | ☆ ( |
|                                                     |                                                                                                    |     |
|                                                     | Reset Password                                                                                                  |     |
|                                                     | Ti abbiamo invlato un mail con un link per il reset della password / We have e-mailed your password reset linkf |     |
|                                                     | Enal                                                                                                    |     |
|                                                     | Invia                                                                                                    |     |
|                                                     |                                                                                                    |     |
|                                                     |                                                                                                    |     |
|                                                     |                                                                                                    |     |
|                                                     |                                                                                                    |     |
|                                                     |                                                                                                    |     |
|                                                     |                                                                                                    |     |
|                                                     |                                                                                                    |     |
|                                                     |                                                                                                    |     |
|                                                     |                                                                                                    |     |

Verificare la propria posta elettronica (anche la sezione "posta indesiderata"), cliccare sul link riportato nella mail per il reset della password e inserire la nuova password

|   | Iscrizioni Avvenimenti   Reset Password 🔉 Posta in arrivo 🛪                                                                                                    |                     |   | Ð | Ľ |
|---|----------------------------------------------------------------------------------------------------|---------------------|---|---|---|
| * | Avvenimenti noreply@crocongressi.tt <u>tramite</u> amazonses.com<br>a me *                                                                                                    | 18:59 (1 minuto fa) | ☆ | * | : |
|   | Iscrizioni Avvenimenti                                                                                                    |                     |   |   |   |
|   | Buongiorno,                                                                                                    |                     |   |   |   |
|   | Hai ricevuto questa email perché è stato richiesto un reset della<br>password del tuo account.                                                                                                    |                     |   |   |   |
|   | Per modificare la tua password, clicca sul bottone seguente                                                                                                    |                     |   |   |   |
|   | Reset Password                                                                                                    |                     |   |   |   |
|   | Se non hai richiesto tu la modifica della password, ti preghiamo di<br>segnalarcelo a mail@crccongressi.it                                                                                                    |                     |   |   |   |
|   | Cordiali saluti,<br>Avvenimenti                                                                                                    |                     |   |   |   |
|   | If you're having trouble clicking the "Reset Password" botton, copy and paste the URL below<br>into your web browner. <u>Ithms/Induking.accentinged.org/postalisasmentiteset</u><br>9064773ccc166as6df1467/0650804aCs149wd506df2140448334ee1.6556588 |                     |   |   |   |

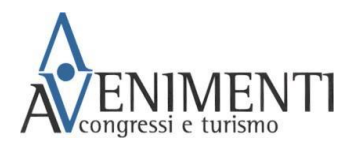

| M Posta in arrivo - serviziocrc@gmu 🗙 🔯 Iscrizioni Avvenimenti   Logi | in 🗙 🤶 Iscrizioni Avvenim | enti   Login ×   +                            | • - •                |
|-----------------------------------------------------------------------|---------------------------|-----------------------------------------------|----------------------|
| ← → C ☆                                                               |                           | 467db8508d9a5c349ed59dd3c1440448334ee14594698 | 🕶 Q 😭 🐻 In incognito |
|                                                                       |                           |                                               |                      |
|                                                                       | Reset Password            |                                               |                      |
|                                                                       | Indirizzo E-Mail          | serviziocrc@gmail.com                         |                      |
|                                                                       | Nuova Password            | []                                            |                      |
|                                                                       | Conferma Nuova Password   | [4                                            |                      |
|                                                                       |                           | Reset Password                                |                      |
|                                                                       |                           |                                               |                      |
|                                                                       |                           |                                               |                      |
|                                                                       |                           |                                               |                      |
|                                                                       |                           |                                               |                      |
|                                                                       |                           |                                               |                      |
|                                                                       |                           |                                               |                      |
|                                                                       |                           |                                               |                      |
|                                                                       |                           |                                               |                      |
|                                                                       |                           |                                               |                      |

Dopo aver resettato la password è necessario cliccare nuovamente il link alla pagina dell'iscrizione:

https://booking.avvenimenti.org/portal/subscription/569

e seguire i passaggi indicati al punto 1